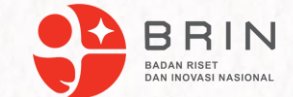

#### Melakukan Konfirmasi Jawaban Auditee, Untuk Audit Aplikasi dan Audit Infrastruktur

Pusat Riset Sains Data dan Informasi Badan Riset dan Inovasi Nasional

Wardatul Hanifah, S.Kom

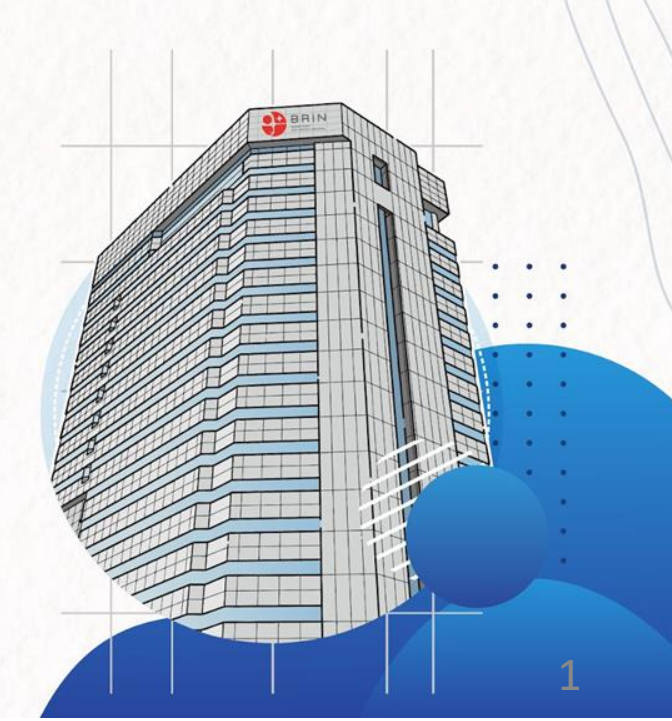

### Audit Teknologi Informasi dan Komunikasi

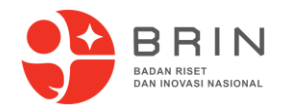

Audit Teknologi Informasi dan Komunikasi adalah proses yang sistematis untuk **memperoleh dan mengevaluasi bukti secara objektif** terhadap aset teknologi informasi dan komunikasi dengan tujuan **untuk menetapkan tingkat kesesuaian** antara teknologi informasi dan komunikasi dengan kriteria dan/atau standar yang telah ditetapkan.

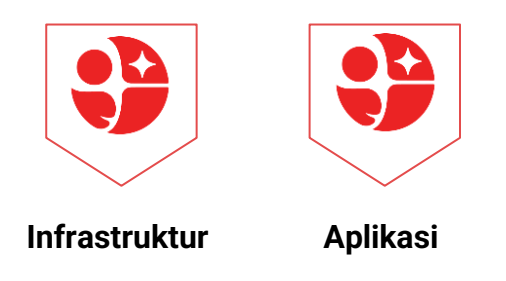

Peraturan BRIN Nomor 1 tahun 2024 tentang Standar dan Tata Cara Pelaksanaan Audit Infrastruktur dan Audit Aplikasi SPBE

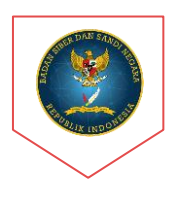

#### Keamanan

Peraturan BSSN Nomor 4 Tahun 2021 Tentang Manajemen Keamanan SPBE dan Standar Teknis Dan Prosesur Keamanan SPBE

### Pendahuluan

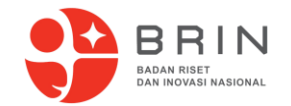

Aplikasi AUDIT TOOLS merupakan alat bantu (tools) dalam proses audit Sistem Pemerintahan Berbasis Elektronik (SPBE) yang dilaksanakan oleh Pusat Riset Sains Data dan Informasi (PRSDI) Organisasi Riset Elektronika dan Informatika (OR-EI) Badan Riset dan Inovasi Nasional (BRIN) untuk seluruh instansi pemerintahan Indonesia dimulai dari tingkat pusat, provinsi sampai kabupaten/kota

Website : https://audit-tools-spbe.brin.go.id/simulasi/

https://audit-tools-spbe.brin.go.id/webaudit/

Email Layanan Audit : layanan.auditspbe@brin.go.id

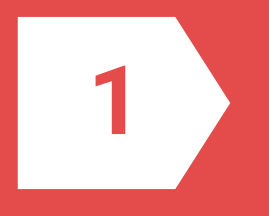

#### Konfirmasi Audit Oleh Auditor

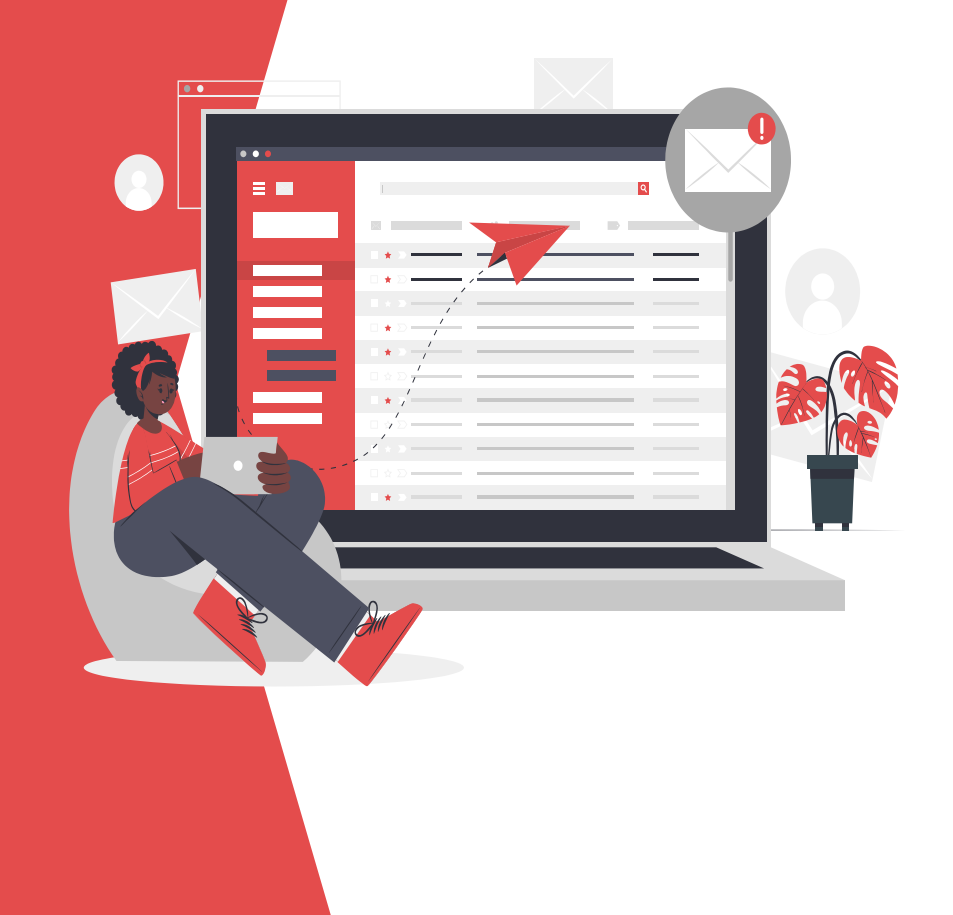

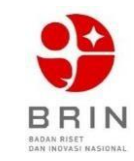

#### TATAKELOL Α ASPEK/AKTIVITAS PERTANYAAN DOMAIN TAHAPAN **PENGATURAN TIK** 3 PENGARAHAN 2 TATAKELOLA TATAKELOLA TIK TIK TATAKELOL Α PENGENDALIAN TIK 1 JUMLAH 6

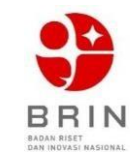

#### MANAJEMEN

| DOMAIN    | TAHAPAN                                            | ASPEK/AKTIVITAS                     | PERTANYAAN |
|-----------|----------------------------------------------------|-------------------------------------|------------|
|           | PERENCANAAN TIK                                    | MANAJEMEN RISIKO                    | 3          |
|           |                                                    | MANAJEMEN SDM                       | 4          |
|           |                                                    | MANAJEMEN DATA                      | 11         |
|           |                                                    | MANAJEMEN<br>PERENCANAAN<br>LAYANAN | 4          |
| MANAJEMEN | PENGEMBANGAN TIK                                   | MANAJEMEN PENGETAHUAN               | 4          |
|           |                                                    | MANAJEMEN PERUBAHAN                 | 5          |
|           |                                                    | MANAJEMEN ASET                      | 4          |
|           | PENGOPERASIAN TIK MANAJEMEN OPERASIONAL<br>LAYANAN |                                     | 6          |
|           |                                                    | 41                                  |            |

### **FUNGSIONAL DAN KINERJA**

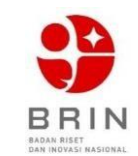

| DOMAIN                                | TAHAPAN       | ASPEK/AKTIVITAS                      | PERTANYAAN |  |
|---------------------------------------|---------------|--------------------------------------|------------|--|
|                                       | PERENCANAAN   | PERSYARATAN LAYANAN                  | 6          |  |
|                                       |               | KEBUTUHAN APLIKASI                   | 5          |  |
| FUNGSIONAL                            |               | RANCANGAN APLIKASI                   | 6          |  |
| APLIKASI                              | PENGEMBANGAN  | IMPLEMENTASI APLIKASI                | 7          |  |
|                                       |               | PENGUJIAN                            | 6          |  |
|                                       |               | INSTALASI / PEMASANGAN               | 5          |  |
|                                       | JUI           | 35                                   |            |  |
|                                       | PENGOPERASIAN | PENGGUNAAN APLIKASI                  | 4          |  |
|                                       |               | INFRASTRUKTUR PENDUKUNG APLIKASI     | 5          |  |
|                                       |               | UTILITAS / KINERJA JARINGAN          | 3          |  |
|                                       | PEMELIHARAAN  | PEMELIHARAAN APLIKASI                | 5          |  |
| KINERJA APLIKAS                       |               | PEMELIHARAAN INFRASTRUKTUR PENDUKUNG | 3          |  |
|                                       |               | EVALUASI DAN PEMANTAUAN APLIKASI     | 3          |  |
|                                       | J             | 23                                   |            |  |
| TOTAL FUNGSIONAL DAN KINERJA APLIKASI |               |                                      |            |  |

## **PEMBAGIAN KRITERIA AUDIT (SPLP)**

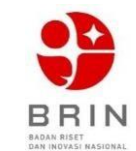

| DOMAIN     | TAHAPAN       | ASPEK/AKTIVITAS            | PERTANYAAN |
|------------|---------------|----------------------------|------------|
|            | PERENCANAAN   | 1. PENYELENGGARAAN         | 7          |
|            |               | 2. PERSYARATAN ORGANISASI  | 2          |
| FUNCSIONAL |               | 3. IMPLEMENTASI            | 3          |
| FUNGSIONAL | PENGEMBANGAN  | 4. INSTALASI               | 4          |
|            |               | 5. PENGUJIAN               | 3          |
|            | JUN           | ILAH FUNGSIONAL            | 19         |
| KINERJA    | PENGOPERASIAN | 6. MEKANISME KERJA         | 3          |
|            |               | 7. PERSYARATAN TEKNIS      | 6          |
|            | PEMELIHARAAN  | 8. PEMANTAUAN DAN EVALUASI | 3          |
|            | J             | 12                         |            |
|            | KEPATUHAN     | 9. HUKUM                   | 1          |
| ASPEK LAIN | SERTIFIKASI   | 10. KELAIKAN               | 2          |
|            | IUL           | 3                          |            |
|            | 34            |                            |            |

#### Melakukan Audit / Konfirmasi Jawaban (1/4)

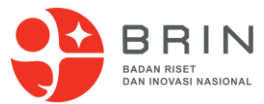

Auditor dapat mengaudit jawaban pertanyaan audit yang telah dijawab oleh Auditee. Untuk audit jawaban Auditee, Auditor dapat mengakses pada modul Dashboard atau modul Pelaksanaan, menu Audit.

Pada modul **Dashboard**, Auditor dapat mengaudit jawaban Auditee dengan langkah berikut:

- 1. Klik menu ด 🛛 Dashboard
- 2. Klik tombol 😉 di suatu kegiatan audit
- 3. Klik menu "Detail"
- 4. Pilih domain dan pertanyaan audit yang jawabannya ingin diaudit
- 5. Klik tombol Action -
- Klik tombol ←Audit jika ingin mengaudit jawaban pertanyaan Auditee
   Klik tombol × Selesal jika ingin mengubah status pertanyaan selesai diaudit

Pada modul **Pelaksanaan, menu Audit**, Auditor dapat mengaudit jawaban Auditee dengan langkah berikut:

- 1. Klik menu 😑 Pelaksanaan
- 2. Klik submenu Audit
- 3. Klik tombol Action di suatu kegiatan audit
- 4. Klik menu "Audit"
- 5. Pilih domain dan pertanyaan audit yang jawabannya ingin diaudit
- 6. Klik tombol Action -
- 7. Klik tombol Audit jika ingin mengaudit jawaban pertanyaan Auditee

Klik tombol 🗶 Selesai jika ingin mengubah status pertanyaan selesai diaudit

Ketika Auditor mengikuti salah satu langkah di atas dan memilih tombol aksi "Audit", akan tampil halaman untuk konfirmasi jawaban pada suatu kegiatan audit. Pada halaman ini, Auditor dapat menilai dan memberikan konfirmasi terhadap jawaban yang diberikan oleh Auditee. Konfirmasi dapat dilakukan paralel tanpa menunggu Auditee menjawab seluruh indikator pertanyaan Audit.

#### Melakukan Audit / Konfirmasi Jawaban (2/4)

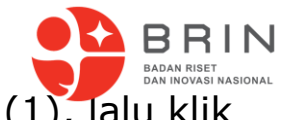

Auditee dapat mengakses daftar pertanyaan dengan menekan tombol (1), lalu klik detail.

| Badan Riset dan Inovasi Nasional                                             | -> (1) | Akses ke                         | daftar pertanyaan Audit                                                     |
|------------------------------------------------------------------------------|--------|----------------------------------|-----------------------------------------------------------------------------|
| Aplikasi Khusus : Simulasi Aplikasi di BRIN                                  |        |                                  |                                                                             |
| Auditor : Auditor Simulasi Aplikasi BRIN -<br>Badan Riset dan Inovasi Nasion |        |                                  |                                                                             |
| Tgl Selesai : 10/04/2024                                                     | >(2)   | Tanggal te<br>Audit dan a        | rakhir auditee bisa menjawab pertanyaan<br>auditor mengkonfirmasi           |
| Progress Auditor : 0 / 105                                                   | >(3)   | Progress m                       | enjawab auditee dan konfirmasi dari auditor                                 |
| Status : Dibuka                                                              | (4)    | Status pela<br>- Dibuk<br>pertar | iksanaan Audit, status :<br>a : Auditee masih dapat menjawab<br>iyaan audit |
|                                                                              |        | - Ditutu<br>pertar               | ip : Auditee sudah tidak dapat menjawab<br>nyaan audit                      |

#### Melakukan Audit / Konfirmasi Jawaban (3/4)

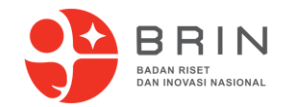

Tampilan Daftar Pertanyaan Audit TIK

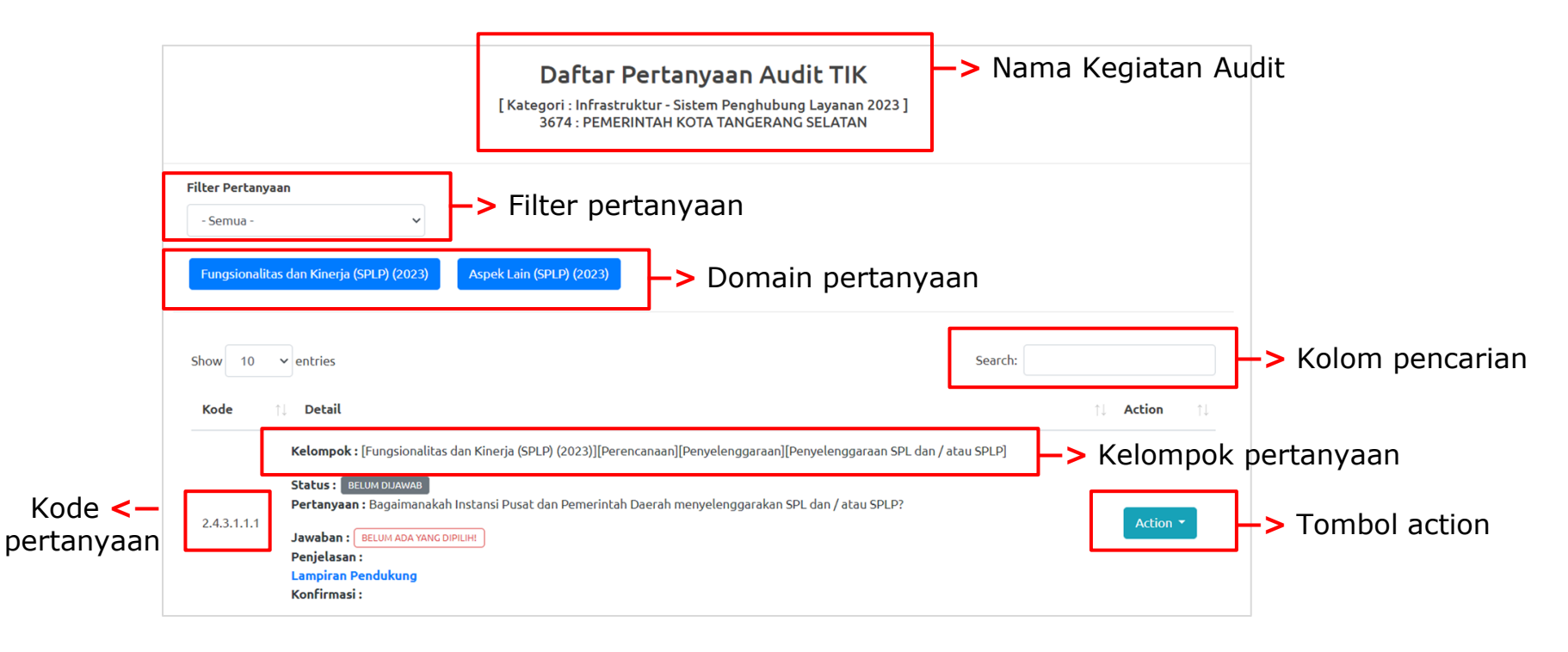

#### Melakukan Audit / Konfirmasi Jawaban (4/4)

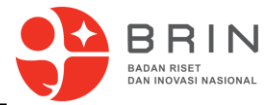

Tampilan detail pertanyaan audit, dan halaman jawab pertanyaan audit

|                                                                                                    | Pertany:<br>Entitas : 1046-Badan Pengkajian                              | dan <mark>ke-1</mark> | 1                    |   |          |
|----------------------------------------------------------------------------------------------------|--------------------------------------------------------------------------|-----------------------|----------------------|---|----------|
| Kategori                                                                                            | Aplikasi Khusus                                                          | _                     |                      |   |          |
| Kelompok                                                                                            | [Tata Kelola][Pengaturan TIK][Kebijakan Arsitektur layanan TIK instansi] | 2                     |                      |   |          |
| Pertanyaan                                                                                          | Bagaimana instansi mengatur Arsitektur layanan TIK instansi ?            | _                     |                      |   |          |
| Jawaban                                                                                             | ○ [Level0] : Tidak dilaksanakan                                          | _                     |                      |   |          |
|                                                                                                    | 🔿 [Level1] : Dilaksanakan                                                | 3                     |                      |   |          |
|                                                                                                    | 🔿 [Level2] : Dilaksanakan dan Dikelola                                   | -                     |                      |   |          |
|                                                                                                    | 🔿 [Level3] : Dilaksanakan, Dikelola dan Didefinisikan                    |                       |                      |   |          |
| Dokumen arsitektur la<br>Dokumen arsitektur so                                                      | ayanan TIK yang berisi sebagian layanan<br>emua layanan TIK Instansi     |                       | Level[1]<br>Level[2] |   | Action - |
| Kebijakan arsitektur la                                                                             | ayanan TIK                                                               |                       | Level[2]             | 4 | Action - |
| Pelaksanaan layanan 1                                                                               | TIK terpadu dan menyeluruh sesuai kebijakan arsitektur layanan TIK       |                       | Level[3]             |   | Action - |
| Penjelasan                                                                                          |                                                                          |                       |                      | 5 |          |
| ** Sebelum Submit Dokumen, Klik Tombol Jawab Terlebih Dahulu untuk Menyimpan Jawaban dan Penjelasan |                                                                          |                       |                      |   |          |

Riwayat Jawaban

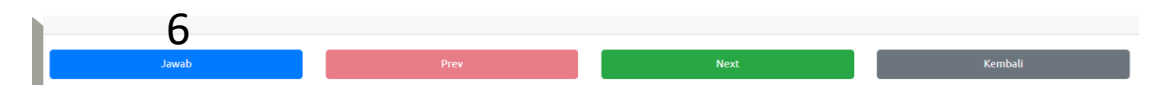

#### <u>Keterangan Pada Halaman Jawab Pertanyaan Audit</u>

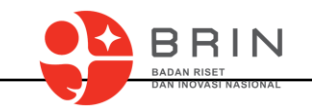

| 1                                                                                                    | Nomor Pertanyaan                                                                                                    | Merupakan nomor pertanyaan audit pada Audit Tools                                                                                                    |  |
|----------------------------------------------------------------------------------------------------|----------------------------------------------------------------------------------------------------|----------------------------------------------------------------------------------------------------|--|
| 2                                                                                                    | 2 Kategori, Kelompok,<br>Pertanyaan Berisikan informasi Kategori, Kelompok yang terdiri dari d<br>tahapan, aktivitas dan indikator serta pertanyaan audit. |                                                                                                    |  |
| 3Level jawaban yang terdiri dari level [0] : Tidak dilaksanak<br>level [1] : Dilaksanakan, level [2] : Dilaksanakan dan dikel<br>level [3] : Dilaksanakan, dikelola dan didefinisikan.                     |                                                                                                    | Level jawaban yang terdiri dari level [0] : Tidak dilaksanakan,<br>level [1] : Dilaksanakan, level [2] : Dilaksanakan dan dikelola,<br>level [3] : Dilaksanakan, dikelola dan didefinisikan. |  |
| 4 Dokumen Pendukung<br>bokumen Pendukung<br>bokumen data dukung untuk memenuhi level jawaban y<br>telah dipilih, disarankan menggunakan format .pdf, uku<br>masing-masing file upload berukuran maks 8 Mb. |                                                                                                    | Dokumen data dukung untuk memenuhi level jawaban yang telah dipilih, disarankan menggunakan format .pdf, ukuran masing-masing file upload berukuran maks 8 Mb.                               |  |
| 5                                                                                                    | Penjelasan                                                                                                    | Penjelasan terkait jawaban yang telah dipilih                                                                                                    |  |
| 6                                                                                                    | Jawab                                                                                                    | Tombol untuk melakukan jawab pada pertanyaan yang telah<br>dipilih                                                                                                    |  |

Konfirmasi Oleh Auditor

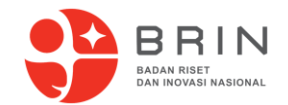

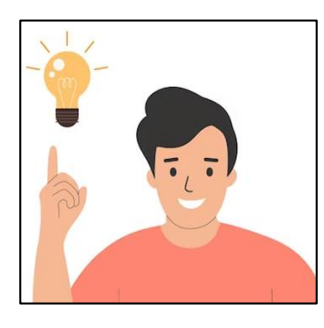

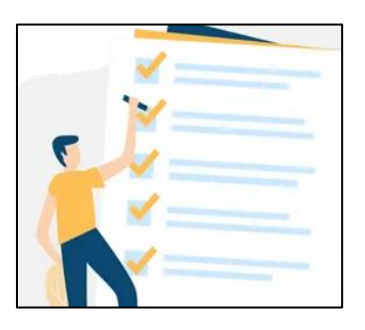

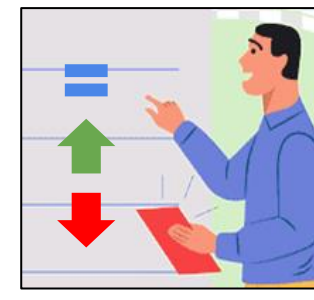

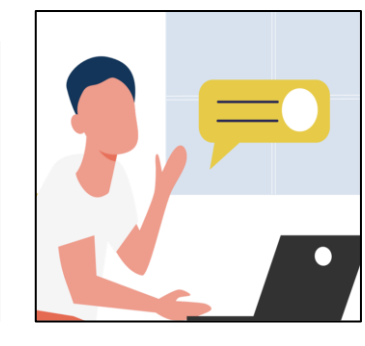

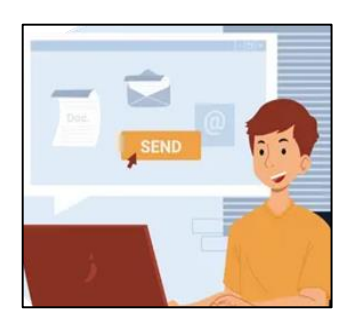

1. Pahami penjelasan Auditee, berdasarkan substansi pertanyaan.

lihat referensi dokumen kebijakan pada daftar pertanyaan di Audit tools 2. Periksa data dukung yang diunggah Auditee.

Berdasarkan level yang di klaim dan kesesuaian substansi pertanyaan. 3. Konfirmasi level yang diklaim Auditee.

Auditor dapat menyetujui level, menaikkan, atau menurunkan level. 4. Tuliskan uraian konfirmasi.

Konfirmasi dapat berupa statement atau pertanyaan apabila jawaban/data dukung belum lengkap. 5. Pastikan uraian konfirmasi terisi, dan level sudah sesuai.

Kirim konfirmasi dengan klik tombol "Audit". Audit/ konfirmasi dapat dilakukan maks. 3x tektok.

#### Level Kapabilitas Pada Audit Tools

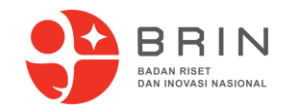

| Level   | <b>Nilai Kapabilitas</b><br>Tingkat kemampuan organisasi dalam<br>melaksanakan proses pada setiap<br>indikator penilaian |  |
|---------|----------------------------------------------------------------------------------------------------|--|
| Level 0 | Tidak dilaksanakan                                                                                                    |  |
| Level 1 | Dilaksanakan (notulen rapat/undangan)<br>Membahas Penetapan kebijakan internal atau<br>penerapannya                      |  |
| Level 2 | Dilaksanakan dan Dikelola<br>(Didukung kebijakan internal - kurang lengkap)                                              |  |
| Level 3 | Dilaksanakan, Dikelola dan Didefinisikan<br>(Penerapan sesuai indikator terkait)                                         |  |

### Keterhubungan Audit Aplikasi dan Audit Infrastruktur dengan 47 Indikator

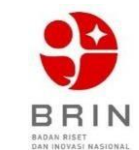

## D1 Kebijakan Internal

#### D2 Tata Kelola

D3 Manajemen Kebijakan Internal Arsitektur SPBE (Indikator 1) (SPL) Kebijakan Internal Peta Rencana SPBE (Indikator 2) Kebijakan Internal Manajemen Data (Indikator 3) Kebijakan Internal Pembangunan Aplikasi (Indikator 4) Kebijakan Internal Penggunaan SPL (Indikator 7) (SPL) Kebijakan Internal Audit TIK (Indikator 9) Kebijakan Tim Koordinasi SPBE (Indikator 10)

Tata Kelola Arsitektur SPBE (Indikator 11) (SPL) Tata Kelola Peta Rencana SPBE (Indikator 12) Tata Kelola Pembangunan Aplikasi (Indikator 15) Tata Kelola Penggunaan SPL (Indikator 18) (SPL) Tata Kelola Tim Koordinasi SPBE (Indikator 19) Tata Kelola Kolaborasi Penerapan SPBE (Indikator 20)

Pedoman Manajemen Risiko (Indikator 21), Manajemen Data (Indikator 23), Manajemen Aset (Indikator 24), Manajemen SDM (Indikator 25), Manajemen Pengetahuan (Indikator 26), Manajemen Perubahan (Indikator 27), Manajemen Layanan (Indikator 28)

### Penulisan Konfirmasi Auditor

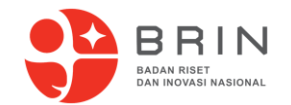

Penulisan penjelasan konfirmasi yang jelas, dapat memudahkan Auditor dalam membuat temuan dan rekomendasi :

Contoh Manajemen Operasional Layanan - Pemberian Bantuan Layanan :

- [Sudah sesuai / belum] dengan bukti notulensi rapat yang membahas untuk operasional layanan / pedoman manajemen layanan untuk aplikasi xxx, \*NOTE : [Mohon Auditor memeriksa data dukung level 1 pada indikator pertanyaan 42-47 / seluruh pertanyaan di Aktivitas manajemen operasional layanan]\* pada indikator pertanyaan 45.
- Kebijakan / Pedoman Manajemen Layanan \*[Disahkan oleh sekretaris utama / sekda untuk mengatur seluruh unit / belum]\*, yang \*[telah mengatur / belum mengatur]\* terkait pemberian bantuan layanan telah tersedia pada Pedoman Manajemen Layanan SPBE dengan nomor dokumen xx/xxx/xxxx pada halaman xx
- 3. Penerapan dalam memberikan bantuan layanan \*[sudah diterapkan melalui sistem helpdesk / belum diterapkan]\*

Level \*[diturunkan / dinaikkan / sesuai]\* menjadi Level [3]

#### Pemenuhan Nilai Level Kapabilitas

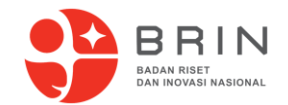

**Level 0** Tidak Dilaksanakan

Kegiatan (pada indikator pertanyaan) belum dilaksanakan

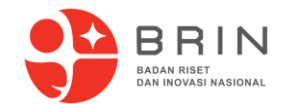

Level 0 Tidak Dilaksanakan

> **Level 1** Dilaksanakan

Telah dilakukan koordinasi untuk kegiatan (pada indikator, aktifitas atau tahapan) yang dibuktikan dengan adanya surat undangan rapat atau notulensi rapat.

#### Catatan:

Koordinasi tidak harus spesifik/khusus yang membahas terkait indikator pertanyaan, tetapi boleh membahas secara umum aktivitasnya.

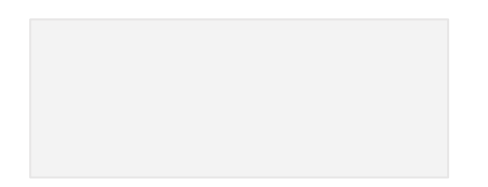

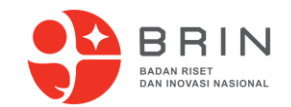

Level 0 Tidak Dilaksanakan

> Level 1 Dilaksanakan

**Level 2** Dilaksanakan, dan Dikelola Telah memiliki Kebijakan / Pedoman yang telah disahkan dan konten terkait indikator pertanyaan. Dokumen kebijakan disesuaikan dengan dokumen yang dibutuhkan seperti contoh Kebijakan Internal Pembangunan dan Pengembangan Aplikasi SPBE yang diklaim di indikator 4 pada Pemantauan dan Evaluasi SPBE PAN-RB.

#### Catatan:

Untuk memenuhi kriteria level 2, harus dipenuhi dokumen pendukung level 1 (Undangan/Notula Rapat) sebagai bukti pelaksanaan koordinasi. Apabila tidak terdapat dokumentasinya, maka dapat tetap di-Klaim level 2, namun dengan catatan temuan.

Apabila Internal Kebijakan Pembangunan dan Pengembangan Aplikasi SPBE tidak membahas/terdapat konten terkait indikator pertanyaan, tetap di-Klaim level 2, namun dengan catatan temuan.

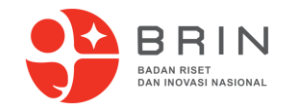

Level 0 Tidak Dilaksanakan

> Level 1 Dilaksanakan

**Level 2** Dilaksanakan, dan Dikelola

**Level 3** Dilaksanakan, Dikelola, dan didefinisikan Indikator pertanyaan telah dilaksanakan pada objek audit sesuai dengan Kebijakan Internal Pembangunan dan Pengembangan Aplikasi yang berlaku di instansi. Dibuktikan dengan lampiran bukti pelaksanaan.

#### Catatan:

Untuk memenuhi kriteria level 3, harus dipenuhi dokumen pendukung level 1 (Undangan/Notula Rapat) sebagai bukti pelaksanaan koordinasi dan dokumen pendukung level 2 (kebijakan internal / pedoman manajemen) yang membahas konten terkait indikator pertanyaan. Apabila tidak terdapat dokumentasinya, maka dapat tetap di-Klaim level 3, namun dengan catatan temuan.

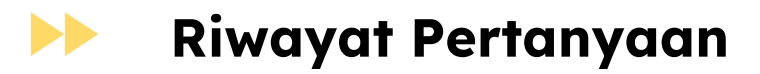

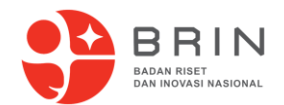

Auditor dapat melihat riwayat pertanyaan pada suatu kegiatan audit dengan klik pada Menu Laporan Audit lalu klik riwayat pertanyaan. Riwayat Pertanyaan yang berisi seluruh daftar pertanyaan selama kegiatan pelaksanaan audit secara lengkap beserta riwayat konfirmasinya

Auditor dapat mengekspor riwayat pertanyaan pada suatu kegiatan audit ke dalam bentuk file PDF dengan klik tombol 'Export PDF'

Video Tutorial: <u>Mengkonfirmasi Jawaban Auditee</u>

| Image: Instance of the second second secon                        |                                                                                                    |                                                                                                    |                                                     |  |  |
|----------------------------------------------------------------------------------------------------|----------------------------------------------------------------------------------------------------|----------------------------------------------------------------------------------------------------|-----------------------------------------------------|--|--|
| RESUME AUDIT SPRE<br>1045: Badan Pengkajian dan Pengrapan Teknologi (BPPT)           Kategori Audit         Apilkasi Khussi (D: sidepl)           Auditor         Auditor Simulasi (Badan Riset dan Inovasi Nasional)           Waktu Audit         13/09/2022 J           Jumbh Pertanyaan         12/4           RIWAXAT KONFIRMASI PERTANYAAN           Relempok : [Tata Kelola][Tata Kelola TMC][Pengaturan TMC][Kebijakan Arsitektur layanan TIK instansi]           Status :: Belum Dijawab         Nistory KonFirmasi :           1         Pertanyaan : Begainman instansi mengatur Arsitektur layanan TIK instansi ?           Status :: Belum Dijawab         Nistory KonFirmasi :           2         Kelompok : [Tata Kelola][Tata Kelola TMC][Pengaturan TMC][Cerencanaan program strategis dengan TIK ?           Jawaban : Belum ada yang dipilihi         Nistory KonFirmasi :           2         Kelompok : [Tata Kelola][Tata Kelola TMC][Pengaturan TMC][Cerencanaan program strategis dengan TIK ?           3         Pertanyaan : Begainmaa instansi mengatur perencanaan program strategis dengan TIK ?           3         Status :: Belum Dijawab           3         Kelompok : [Tata Kelola][Tata Kelola TMC][Pengaturan TMC][Cevaluasi eksternal /audit sumber daya TIK / Spilkasi dan infrastruktur TIK)?           Jawaban :: Belum Dijawab         Kelompok : [Tata Kelola][Tata Kelola TMC][Pengaturan TMC][Cevaluasi eksternal /audits sumber daya TIK / Spilkasi dan infrastruktu                                                                                                    | Export PDF                                                                                         |                                                                                                    | Kembali                                             |  |  |
| Kategori Audit         Aplikasi Khusus [0: sidap]           Auditor         Auditor Simulasi (Badan Riset dan Inovasi Nasional)           Waktu Audit         13/09/2022 // 30/09/2022           Jumlah Pertanyaan         124           RiWAYAT KONFIRMASI PERTANYAAN           Kelempok: [Tata Kelola][Tata Kelola TMC][Pengaturan TIK][Ketijakan Arsitektur layanan TIK instansi]           status: Belum Dijavab         Pertanyaan Isagainma instani mengatur Arsitektur layanan TIK instansi]           1         Riempok: [Tata Kelola][Tata Kelola TMC][Pengaturan TIK][Penencanaan program strategis dengan TIK]           2         Pertanyaan: Bagainma instansi mengatur perencanaan program strategis dengan TIK]           3         Pertanyaan: Bagainma instansi mengatur perencanaan program strategis dengan TIK]           3         Pertanyaan: Bagainman instansi mengatur perencanaan program strategis dengan TIK]           3         Pertanyaan: Bagainman instansi mengatur perencanaan program strategis dengan TIK]           3         Pertanyaan: Bagainman instansi mengatur perencanaan program strategis dengan TIK]           3         Pertanyaan: Bagainman instansi mengatur perencanaan program strategis dengan TIK]           3         Pertanyaan: Bagainman instansi mengatur perencanaan program strategis dengan TIK]           3         Pertanyaan: Bagainman instansi melaksanakan evaluasi eksternal /wolft sumber daya TIK]           3         Pertanyaan: Bagainm                                                                                                    |                                                                                                    | RESUME A<br>1046 - Badap Benchailan dan                                                                                                    | UDIT SPBE<br>Reneranan Taknologi (BDDT)             |  |  |
| Auditor     Auditor Simulasi (Badan Riset dan Inovasi Nasional)       Wakus Audit     13/09/2022 /d 30/09/2022       Jumlah Pertanyaan     124       RiviarXi KONFIRMASI PERTANYAAN       RiviarXi KONFIRMASI PERTANYAAN       Image: Status: Belum Dijavab     RiviarXi KONFIRMASI PERTANYAAN       Image: Status: Belum Dijavab     Pertanyaan: Bagainana instansi mengatur Arsitektur layanan TIK instansi J       Image: Status: Belum Dijavab     Pertanyaan: Bagainana instansi mengatur Arsitektur layanan TIK instansi J       Image: Status: Belum Dijavab     History Konfirmasi :       Image: Status: Belum Dijavab     History Konfirmasi :       Image: Status: Belum Dijavab     History Konfirmasi :       Image: Status: Belum Dijavab     History Konfirmasi :       Image: Status: Belum Dijavab     History Konfirmasi :       Image: Status: Belum Dijavab     History Konfirmasi :       Image: Status: Belum Dijavab     History Konfirmasi :       Image: Status: Belum Dijavab     History Konfirmasi :       Image: Status: Belum Dijavab     History Konfirmasi :       Image: Status: Belum Dijavab     History Konfirmasi :       Image: Status: Belum Dijavab     History Konfirmasi :       Image: Status: Belum Dijavab     History Konfirmasi :       Image: Status: Belum Dijavab     History Konfirmasi :                                                                                                    | Kategori A                                                                                         | Audit                                                                                                    | Aplikasi Khusus (o : Sidapi)                        |  |  |
| Waktu Audit     13/09/2022.4/d 30/09/2022       Jumlah Pertanyaan     124       IRIWAXAT KONFIRMASI PERTANYAAN       RIWAXAT KONFIRMASI PERTANYAAN       I RIWAXAT KONFIRMASI PERTANYAAN       I RIWAXAT KONFIRMASI PERTANYAAN       I Satus: IFelum Dijavab       Pertanyaan: Ibagainana instani mengatur Arsitektur layanan TIK instansi ?       Jawaban : Begainana instani mengatur Arsitektur layanan TIK instansi ?       Jawaban : Begainana instani mengatur Arsitektur layanan TIK instansi ?       Jawaban : Begainana instani mengatur Arsitektur layanan TIK instansi ?       Jawaban : Begainana instani mengatur Arsitektur layanan TIK instansi ?       Jawaban : Begainana instani mengatur Arsitektur layanan TIK instansi ?       Jawaban : Begainana instani mengatur perencanaan program strategis dengan TIK ?       Jawaban : Belum ada yang dipilih!       History Konfirmasi :       2       Pertanyan : Bagainana instani mengatur perencanaan program strategis dengan TIK ?       Jawaban : Belum ada yang dipilih!       History Konfirmasi :       Status : Belum Dijawab       Status : Belum Dijawab       Status : Belum Dijawab       Jawaban : Belum ada yang dipilih!       History Konfirmasi :                                                                                                    | Auditor                                                                                            |                                                                                                    | Auditor Simulasi (Badan Riset dan Inovasi Nasional) |  |  |
| Jumlah Pertanyaan     124       RiWaYaY KONFIRMASI PERTANYAAN       Kalompok: [Tata Kelola][Tata Kelola TIK][Pengaturan TIK][Kebijakan Arsitektur layanan TIK instansi ?       Jawaban : Belum Dijawab       Kelompok: [Tata Kelola][Tata Kelola TIK][Pengaturan TIK[Perencanaan program strategis dengan TIK]       Status: Belum Dijawab       Pertanyaan: Bagainnaa instansi mengatur Arsitektur layanan TIK instansi ?       Jawaban : Belum Dijawab       Pertanyaan: Bagainnaa instansi mengatur perencanaan program strategis dengan TIK ?       Jawaban: Belum Dijawab       Pertanyaan: Bagainnaa instansi mengatur perencanaan program strategis dengan TIK ?       Jawaban: Belum Dijawab       Reiompok: [Tata Kelola][Tata Kelola TIK][Pengaturan TIK][Evaluasi eksternal /audit sumber daya TIK ?       Jawaban: Belum Dijawab       Status: Belum Dijawab       Kelompok: [Tata Kelola][Tata Kelola TIK][Pengaturan TIK][Evaluasi eksternal /audit sumber daya TIK ?       Jawaban: Belum Jajamaa instansi melaksanakan evaluasi eksternal /audit sumber daya TIK (palikasi dan infrastruktur TIK)?       Jawaban: Belum da yang dipiliht       History Konfirmasi :       Kelompok: [Tata Kelola][Tata Kelola TIK][Mengaturan TIK][Evaluasi eksternal /audit sumber daya TIK (palikasi dan infrastruktur TIK)?       Jawaban: Belum dayang dipiliht       History Konfirmasi :       Kelompok: [Tata Kelola][Tata Kelola TIK][Mengaturan Tita Kelola TIK][Tengaturan Tita Kelola Tita Kelola Tita Kelola Tita Kelola Tita Kelola Tita Kelola Tita Kelola Tita Kelola                                                                                                    | Waktu Au                                                                                           | dit                                                                                                    | 13/09/2022 s/d 30/09/2022                           |  |  |
| RIWAYAT KONFIRMASI PERTANYAAN           RIWAYAT KONFIRMASI PERTANYAAN           Kelompok: [Tata Kelola][Tata Kelola]TRC[Pengaturan TIK][Kebijakan Arsitektur layanan TIK instansi]           Status: Belum Dijavab           yawaban: Belamian instanti mengatur Arsitektur layanan TIK instansi ?           Jawaban: Belum ada yang dipilih           Kelompok: [Tata Kelola][Tata Kelola TIK][Pengaturan TIK][Perencanaan program strategis dengan TIK ?           Jawaban: Belum Dijavab           Pertanyaan: Bagainnan instanti mengatur perencanaan program strategis dengan TIK ?           Jawaban: Belum Dijavab           Pertanyaan: Bagainnan instanti mengatur perencanaan program strategis dengan TIK ?           Jawaban: Belum ada yang dipilih           History Konfirmasi :           Kelompok: [Tata Kelola][Tata Kelola TIK][Pengaturan TIK][Status i Belum Dijavab           Status : Belum Dijavab           Status : Belum Dijavab           Status : Belum Dijavab           Kelompok: [Tata Kelola][Tata Kelola TIK][Pengaturan TIK][Status : Belum Dijavab           Status : Belum Dijavab           Status : Belum Dijavab           Status : Belum Dijavab           Status : Belum Dijavab <t< td=""><td>Jumlah Pe</td><td>rtanyaan</td><td>124</td></t<>                                                                                                    | Jumlah Pe                                                                                          | rtanyaan                                                                                                    | 124                                                 |  |  |
| RIVAYAY KONFIRMASI PERTANYAAN         RIVAYAY KONFIRMASI PERTANYAAN         Status : Belum Dijavab         Pertanyaan : Bagalmana instansi mengatur Arsitektur layanan TIK instansi ?         Javaban : Belum Dijavab         History Konfirmasi :         Kelompok : [Tata Kelola][Tata Kelola TIK][Pengaturan TIK][Perencanaan program strategis dengan TIK ?         Javaban : Belum Dijavab         Pertanyaan : Bagalmana instansi mengatur perencanaan program strategis dengan TIK ?         Javaban : Belum Dijavab         Pertanyaan : Bagalmana instansi mengatur perencanaan program strategis dengan TIK ?         Javaban : Belum Dijavab         Pertanyaan : Bagalmana instansi mengatur perencanaan program strategis dengan TIK ?         Javaban : Belum Dijavab         Pertanyaan : Bagalmana instansi mengatur perencanaan program strategis dengan TIK ?         Javaban : Belum Dijavab         Status : Belum Dijavab         Status : Belum Dijavab         Status : Belum Dijavab         Javaban : Belum Agiyaan Jing Huit Militory Konfirmasi :         Valenmode : [Tata Kelola][Tata Kelola TIX[[Vengaturan TIK][Vengaturan TIK][Vengaturan TIK]         Status : Belum Dijavab       Status : Be                                                                                                    |                                                                                                    |                                                                                                    |                                                     |  |  |
| Attemptors: Trata Kelola][tata Kelola][Tata Kelola][Tata Kelola]]]]]]]]]]]]]]]]]]]]]]]]]]]]]]]]]]]                                                                                                    |                                                                                                    | RIWAYAT KONFIRM                                                                                                    | MASI PERTANYAAN                                     |  |  |
| Kelompok: [Tata Kelola][Tata Kelola TIK][Pengaturan TIK][Perencanaan program strategis dengan TIK]           2         Status: Belum Dijavab           Pertanyaan: Bagainnaa instanii mengatur perencanaan program strategis dengan TIK?           Jawaban: Belum Alayang dipiliht           Kelompok: [Tata Kelola][Tata Kelola TIK][Pengaturan TIK][Evaluasi eksternal /audit sumber daya TIK?           Jawaban: Belum Alayang dipiliht           Kelompok: [Tata Kelola][Tata Kelola TIK][Pengaturan TIK][Evaluasi eksternal /audit sumber daya TIK]           Status: Belum Dijavab           3         Pertanyaan: Bagainnaa instanii melaksanakan evaluasi eksternal menyeluruh (audit) terkait sumber daya TIK (apilikasi dan infrastruktur TIK)?           Jawaban: Belum ada yang dipiliht         Kistory Konfirmasi :                                                                                                    | 1                                                                                                  | Kelempök: [Tata Kelola][Tata Kelola Th[[Pengaturan Th[][Ceb]Jakan Arstlektur layanan TiK instansi]<br>Status: Belum Dijawa<br>Pertanyaan: IBagainnan instansi mengatur Arsitektur layanan TiK instansi ?<br>Jawaban: Belum dai yangi dipiliht |                                                     |  |  |
| Kelempok: [Tata Kelol][Tata Kelola] TR][Pengaturan TB][Perencanaan program strategis dengan TIK]         2       Status: Bleum Djawab         Pertanyaan: Bagalmana Instansi mengatur perencanaan program strategis dengan TIK ?         Jawaban: Delum ada yang dipilihi       History Konfirmasi :         8         Kelempok: [Tata Kelola][Tata Kelola][Teta Kelola TIK][Pengaturan TIK][Evaluasi eksternal /audit sumber daya TIK]         Status: Belum Djawab         3       Pertanyaan: Bagalmana instansi melakanakan evaluasi eksternal menyeluruh (audit) terkait sumber daya TIK (aplikasi dan infrastruktur TIK)?         Jawaban: Belum ada yang dipilihi       History Konfirmasi :         Valenpook: [Tata Kelola][Tata Kelola TIK][Pengaturan TIK][Evaluasi eksternal menyeluruh (audit) terkait sumber daya TIK (aplikasi dan infrastruktur TIK)?         Jawaban: Belum ada yang dipilihi       History Konfirmasi :         Valenpook: [Tata Kelola][Tata Kelola TIK][Denographan Tata Kelola TIK][Tonographan Tata Kelola]                                                                                                    | History Konfirmasi :                                                                               |                                                                                                    |                                                     |  |  |
| Sckiss beium Lipkinso     Paragrama: Baglianas instansi mengatur perencanaan program strategis dengan TIK ?     Jawaban : Belum ada yang dipilih:     History Konfirmasi :     Kelompok: [Tata Kelola][Tata Kelola]TiK][Pengaturan TIK][Evaluasi eksternal /audit sumber daya TIK]     Katanyaan: Bagliamas instansi melaksanakan evaluasi eksternal menyeluruh (audit) terkait sumber daya TIK (     Jawaban : Belum ada yang dipilih:     Katanyaan: Bagliamas instansi melaksanakan evaluasi eksternal menyeluruh (audit) terkait sumber daya TIK (     Jawaban : Belum ada yang dipilih:     Katanyaan: Bagliamas instansi melaksanakan evaluasi eksternal menyeluruh (audit) terkait sumber daya TIK (     Jawaban : Belum ada yang dipilih:     Katanyaan: Bagliamas instansi melaksanakan evaluasi eksternal menyeluruh (audit) terkait sumber daya TIK (     Jawaban : Belum ada yang dipilih:     Katanyaan: Bagliamas instansi melaksanakan evaluasi eksternal menyeluruh (audit) terkait sumber daya TIK (     Jawaban : Belum ada yang dipilih):     Katanyaan: Bagliamas instansi melaksanakan evaluasi eksternal menyeluruh (audit) terkait sumber daya TIK (     Jawaban : Belum ada yang dipilih):     Katanyaan: Bagliamas instansi melaksanakan evaluasi eksternal menyeluruh (audit) terkait sumber daya TIK (     Jawaban : Belum ada yang dipilih):     Katanyaan: Bagliamas instansi melaksanakan evaluasi eksternal menyeluruh (audit) terkait sumber daya TIK (     Jawaban : Belum ada yang dipilih):     Katanyaan: Bagliamas instansi melaksanakan evaluasi eksternal menyeluruh (audit) terkait sumber daya TIK (     Jawaban : Belum ada yang dipilih):     Katanyaan: Bagliamas instansi melaksanakan evaluasi eksternal menyeluruh (audit) terkait sumber daya TIK (     Jawaban : Belum ada yang dipilih):     Katanyaan: Bagliamas instansi melaksanakan evaluasi eksternal menyeluruh (     Katanyaan: Bagliamas instansi melaksanakan evaluasi eksternal menyeluruh (     Katanyaan: Bagliamas instansi melaksanakanevaluasi eksternal menyeluruh (     Katanyaan: Bagliamas instansi       | Kelompok: [Tata Kelola][Tata Kelola TIK][Pengaturan TIK][Perencanaan program strategis dengan TIK] |                                                                                                    |                                                     |  |  |
| Jawaban: Belum ada yang dipilihit     History Konfirmasi :       Kelompok: [Tata Kelola][Tata Kelola TIK][Pengaturan TIK][Evaluasi eksternal /audit sumber daya TIK]       Status: Belum Dijavab       Pertanyaan: Bagainnan Instansi melaksanakan evaluasi eksternal menyeluruh (audit) terkait sumber daya TIK (aplikasi dan infrastruktur TIK)?       Jawaban: Belum ada yang dipilihit       History Konfirmasi :       Kalempok: "Tata Kelola][Tata Kelola TIK][Denosarahan Tata Kelola TIK][Turnas dan wewenana terkait TIK di satian unit keria]                                                                                                    | 2                                                                                                  | s Status I sevun ujavao<br>Pertanyaan: Bagaimana instansi mengatur perencanaan program strategis dengan TIK ?                                                                                                    |                                                     |  |  |
| 3     Kelompok : [Tata Kelola][Tata Kelola TIK][Pengaturan TIK][Evaluasi eksternal /audit sumber daya TIK]       3     Status : Belum Djavab       3     Belum Ada yang dipiliht       History Konfirmasi :                                                                                                    | -                                                                                                  | awaban: Belum ada yang dipilihi<br>History Konfirmasi:                                                                                                    |                                                     |  |  |
| Kelempok: [Tata Kelol][Tata Kelola] TiK][Pengaturan TiK][Evaluasi eksternal /audit sumber daya TiK]         Status: Belum Dijavab         3         Pertanyaan: Bagaimana instansi melaksanakan evaluasi eksternal menyeluruh (audit) terkait sumber daya TiK (aplikasi dan infrastruktur TiK)?         3         Javaban : Belum Jayang dipilihi         History Konfirmasi :         Kalomook: [Tata Kelola] Tität Kelola Tität Kelola Titä                                                                                                    |                                                                                                    | receity Konninasi i                                                                                                    |                                                     |  |  |
| 3     Pertanyaan: Bagalmana Iastansi melaksanakan evaluasi eksternal menyeluruh (audit) terkait sumber daya TIK (aplikasi dan infrastruktur TIK)?     Jawaban : Belum ada yang dipilihi     History Konfirmasi :     Kalomook: 'Fata KalolaTtat Kalola TM/Disenarahan Tata Kalola TM/Disenarahan Tata Kalola TM/Disenarahan TATA Kalola TM/Disenarahan TATA Kalola TM/Disenarahan TM/Disenarahan TATA Kalola TM/Disenarahan TATA Kalola TM/Disenarahan TATA Kalola TM/Disenarahan TATA Kalola TM/Disenarahan TATA Kalola TM/Disenarahan TATA Kalo      |                                                                                                    | Kelompok: [Tita Kelola][Tata Kelola TIK][Pengaturan TIK][Evaluasi eksternal /audit sumber daya TIK]<br>Status: Pelum Diaawa                                                                                                    |                                                     |  |  |
| History Konfirmasi : Kalemook : ITata Kalela/Tata Kalela/Tata Kale | 3                                                                                                  | 3 Pertanyaan : Bagalmana linstansi melaksanakan evaluasi eksternal menyeluruh (audit) terkait sumber daya TIK (aplikasi dan infrastruktur TIK)?                                                                                               |                                                     |  |  |
| Kalomook - Mara KalolalTiata Kalola TiKIToonarahan Tata Kalola TiKITiruna dan useusenane terkait TiK di setian unit kerial                                                                                                    |                                                                                                    | Jawadan : Derum ada yang upune<br>History Konfirmasi :                                                                                                    |                                                     |  |  |
| Recomposed from Record from the record from the record from the record of the record of the record o |                                                                                                    | Kalomok : ITata KelolalTata Kelola TIKIIPengarahan Tata Kelola TIKITunas dan wewenang terkait TIK di setian unit kerial                                                                                                    |                                                     |  |  |
| Status : Belum Dijawab                                                                                                    |                                                                                                    |                                                                                                    |                                                     |  |  |
| 4 Pertanyaan tagaimana instansi memberikan tugas dan wewenang terkar. Lik di setuap unit kerja sesual proses bishis instansi?<br>Jawaban Teklum ada vano dibilihi.                                                                                                    | 4                                                                                                  |                                                                                                    |                                                     |  |  |

2

#### Menjawab Audit Oleh Auditee

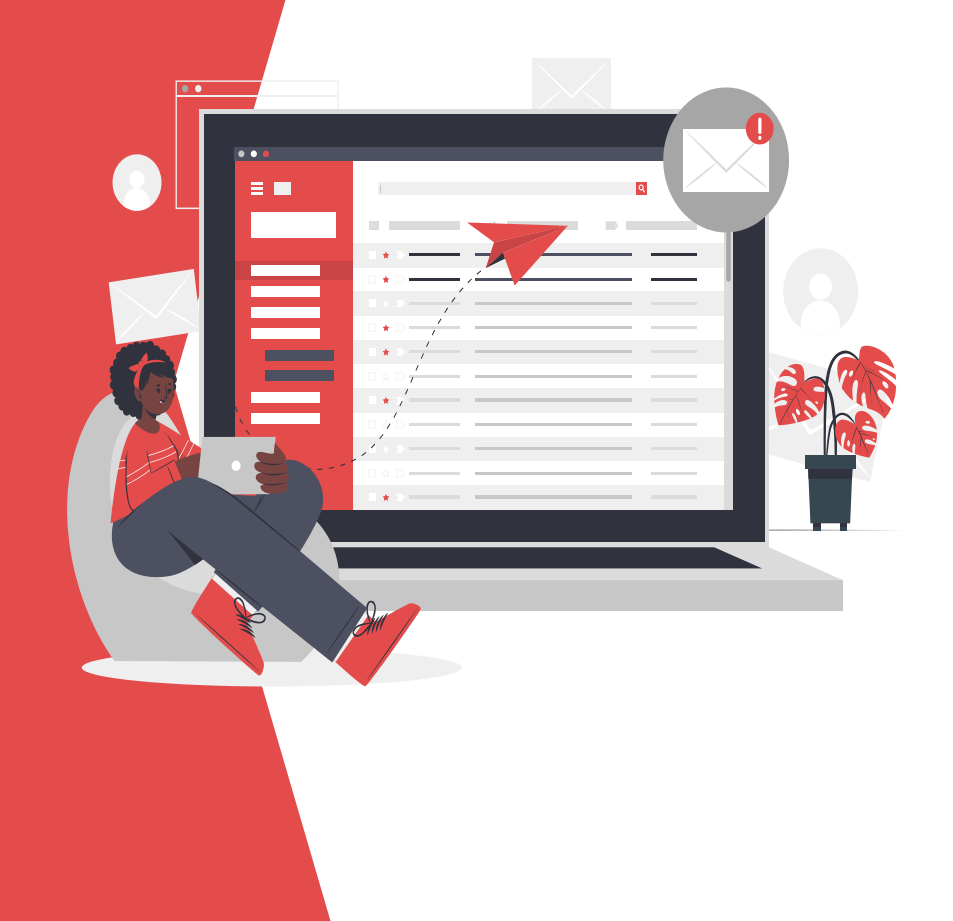

#### Menjawab Oleh Auditee Ke-2 / Ke-3 (Opsional)

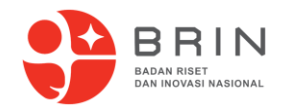

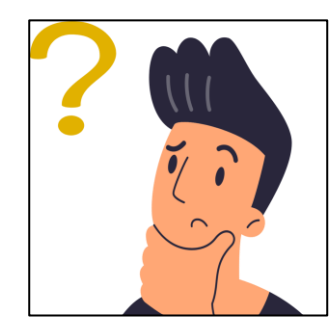

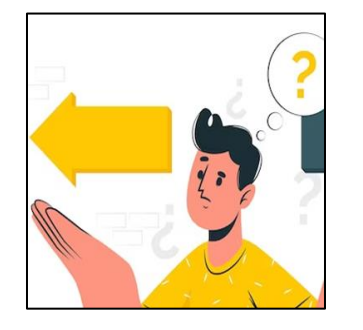

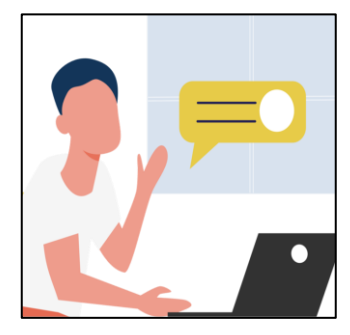

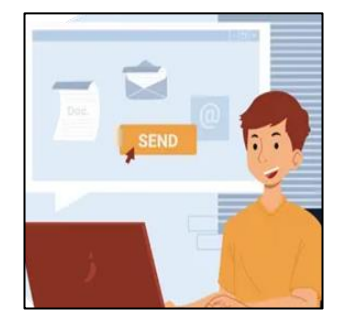

4. Kirim jawaban,

klik "Jawab".

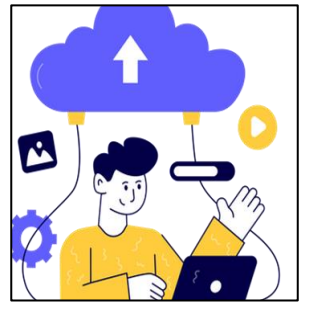

5. Unggah data dukung sesuai level yang di-klaim.

Unggah data dukung tambahan sesuai tambahan yang di minta.

1. Pahami Kalimat **Konfirmasi Auditor** 

Pahami penjelasan dari konfirmasi auditor sesuai substansi pertanyaannya

2. Level Konfirmasi Auditor

Jika Auditee menyetujui level yang ditentukan oleh Auditor, maka tidak perlu lagi menjawab Ke-2 atau memilih level kembali jika ingin melakukan jawab kembali.

3. Tulis penjelasan dengan detail.

**Apabila Auditor** menurunkan level karena membutuhkan penjelasan lebih lanjut dari auditee, maka auditee perlu menjawab kembali dengan penjelasan yang detail dan memberikan data dukung yang diminta.

Pastikan uraian penjelasan sudah benar. Penjelasan dan level tidak dapat di-edit data dukung setelah klik "Jawab". Jawab dapat dilakukan maks. 3x Tektok.

#### Penulisan Jawaban Auditee Ke-2 / Ke-3

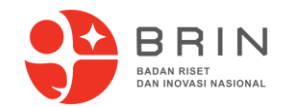

Penulisan penjelasan yang jelas, dapat memudahkan Auditor dalam memeriksa jawaban Auditee dan data dukung yang di unggah :

Contoh Manajemen Operasional Layanan - Pemberian Bantuan Layanan :

- 1. Dokumen Kebijakan / Pedoman Manajemen Layanan di Lingkungan Badan Riset Inovasi Nasional telah tertuang pada Kepka BRIN No.xx Tahun 2023 yang mengatur terkait Pemberian Bantuan Layanan pada halaman xx, sudah di unggah pada folder Indikator 42 di sub-folder 'Bukti Tambahan' atau sudah diunggah pada data dukung Level [2]
- 2. Penerapan Pemberian Bantuan Layanan untuk aplikasi Audit Tools dalam bentuk *email* dan layanan *whatsapp*, telah diunggah pada *folder* indikator 42 di *sub-folder* 'Bukti Tambahan' atau sudah diunggah pada data dukung Level [3]

#### Folder Terpisah Untuk Evidence Tambahan

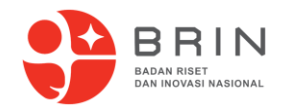

Ketika Auditee memberikan data dukung, mohon dapat dibedakan untuk foldernya, jika menggunakan tempat penyimpanan di luar Aplikasi Audit Tools. Untuk memudahkan Auditor memeriksa data dukung tambahan, dan Untuk evidence tambahan pada Audit Tools dapat dilakukan merge dengan data dukung sebelumnya / jika data dukung yang diunggah sebelumnya tidak sesuai, maka dapat menghapus data dukung sebelumnya dan mengganti dengan data dukung yang lain

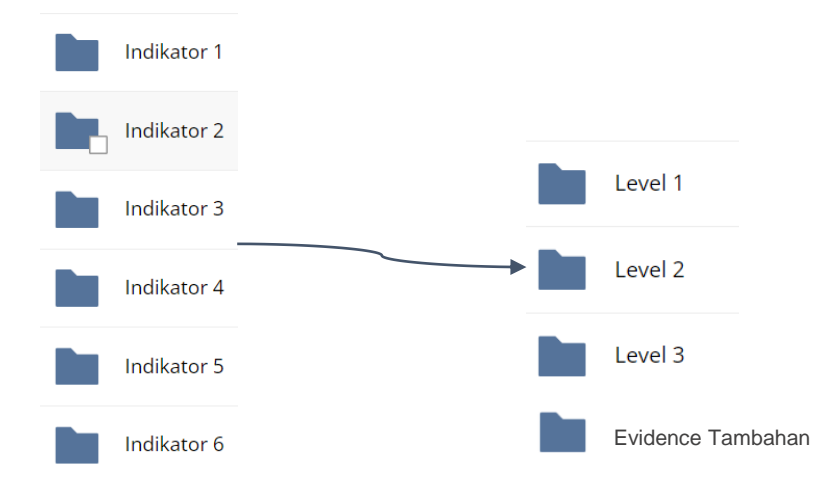

3

Praktek Melakukan Konfirmasi Oleh Auditor Dan Menjawab Kembali Oleh Auditee

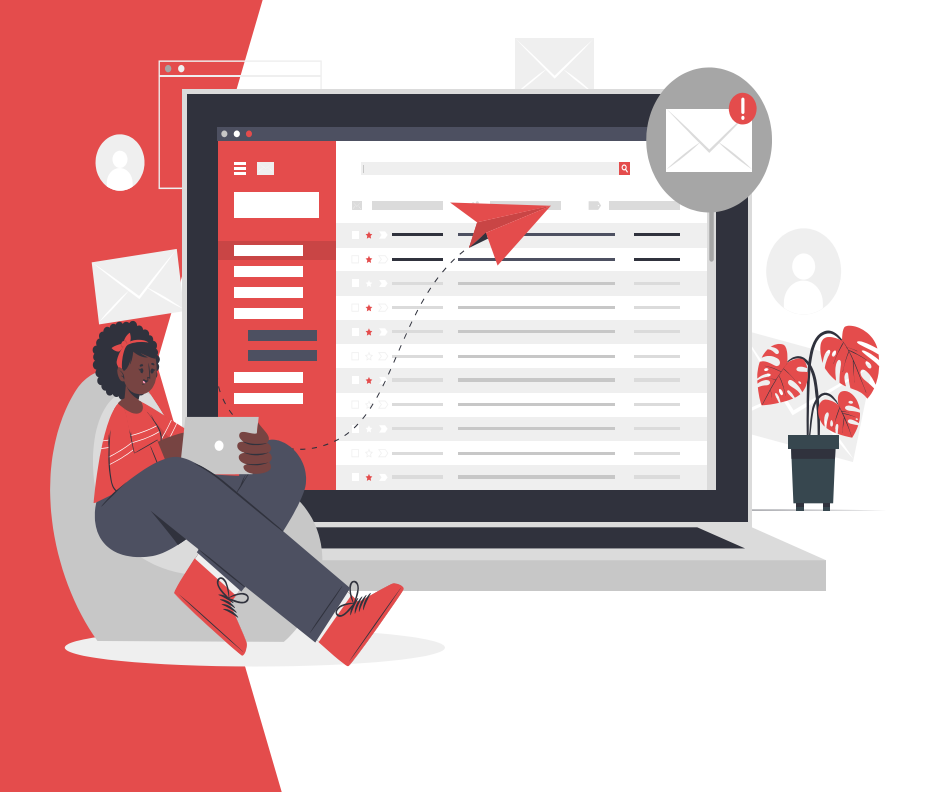

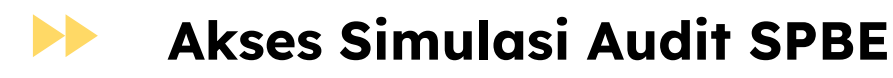

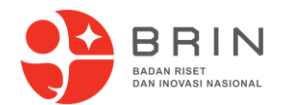

#### Website : https://audit-tools-spbe.brin.go.id/simulasi/

[Aplikasi] Username dan Password Auditor : auditor.infraA.pelatihan.gel12 Username dan Password Auditee : auditee.infraA.pelatihan.gel12

[Infrastruktur] Username dan Password Auditor: **auditor.infraA.pelatihan.gel12** Username dan Password Auditee: **auditee.infraA.pelatihan.gel12** 

PembagianmenjawabAuditordanAuditeehttps://docs.google.com/spreadsheets/d/1N6dM-MhCkEGHBuKtF-vTK6OyYPzwNgiqy7Z-bglQjhQ/edit?usp=sharing

# **Terima Kasih**

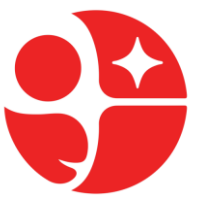

PUSAT RISET SAINS DATA DAN INFORMASI

**BADAN RISET DAN INOVASI NASIONAL** 

PT Rekhindo Pratama Intekno